## Belkin F5D7630

- Establish a connection between the device and the router via network cable or Wi-Fi
- Open a browser and type 192.168.2.1 in the address bar
- You will be prompted to enter Password and you simply need to click submit button since no password is set by default

| RELKIN                                                                                                    | roless ADSL N | rodom Router Setup Utility                                                                                                    |  |  |  |
|----------------------------------------------------------------------------------------------------|---------------|----------------------------------------------------------------------------------------------------|--|--|--|
| CEEKIN.                                                                                                    |               | Home  Wizard   Help   Logout Internet Status: No Connection                                                                                                    |  |  |  |
| LAN Settings<br>DHCP Client List                                                                                                    | Login         |                                                                                                    |  |  |  |
| Internet WAN<br>Connection Type<br>DNS                                                                                               |               | Before you can change any settings, you need to log in with a<br>password.If you have not yet set a custom password, then leave this<br>field blank and click "Submit". |  |  |  |
| Wireless<br>Channel and SSID<br>Security                                                                                             | •             | Password                                                                                                    |  |  |  |
| Firewall<br>Application Gateways                                                                                                    |               | Clear Changes Submit                                                                                                    |  |  |  |
| Client IP Filters<br>MAC Address Filtering                                                                                           |               |                                                                                                    |  |  |  |
| DM2<br>WAN Fing Blocking<br>Security Log                                                                                             |               |                                                                                                    |  |  |  |
| Utilities                                                                                                    | 1             |                                                                                                    |  |  |  |
| Restart Router<br>Restore Factory Default<br>Save/Backup Settings<br>Restore Previous Settings<br>Firmware Update<br>System Settings |               |                                                                                                    |  |  |  |

- Under Wireless in the left pane , click on Channel and SSID
- In SSID textbox type Wireless Name and click Apply Changes
- You may need to connect your device to new Wi-Fi name using old password

| BELKIN) Wireless ADSL Modeon Router Setup Utility |                                                                                                    |                                                          |  |  |  |  |  |  |
|---------------------------------------------------|----------------------------------------------------------------------------------------------------|----------------------------------------------------------|--|--|--|--|--|--|
|                                                   |                                                                                                    | Home   Wizard   Help   Logout Internet Status: Connected |  |  |  |  |  |  |
| LAN Setup<br>LAN Settings<br>DHCP Client List     | Wireless > Channel and SSID<br>To make changes to the vireless settings of the router, make the changes here. Click "Apply<br>Changes" to save the settings. More Info |                                                          |  |  |  |  |  |  |
| Internet WAN<br>Connection Type                   |                                                                                                    |                                                          |  |  |  |  |  |  |
| DNS                                               | Wireless Channel >                                                                                                    | 11 💌                                                     |  |  |  |  |  |  |
| Channel and \$510                                 | SSID >                                                                                                    | belkin54g                                                |  |  |  |  |  |  |
| Security<br>Firewall                              | ESSID Broadcast >                                                                                                    |                                                          |  |  |  |  |  |  |
| Application Gateways<br>Virtual Servers           | Wireless Mode >                                                                                                    | Long Range Mixed (11b+11g) 💌                             |  |  |  |  |  |  |
| Client IP Filters<br>MAC Address Filtering        | Transmission Rate >                                                                                                    | Fully Automatic 💌                                        |  |  |  |  |  |  |
| DM2<br>WAN Ping Blocking                          | g Nitro >                                                                                                    | O ENABLE   O DISABLE                                     |  |  |  |  |  |  |
| Security Log                                      |                                                                                                    | And And And                                              |  |  |  |  |  |  |
| Utilities                                         |                                                                                                    | Clear changes                                            |  |  |  |  |  |  |
| Restart Router                                    |                                                                                                    | 47                                                       |  |  |  |  |  |  |
| Save/Backup Settings                              |                                                                                                    | _                                                        |  |  |  |  |  |  |

- Go to wireless security and select WPA-PSK(no server )as WPA mode
- Make sure Encryption is TKIP or AES then type wireless password in Pre-shared Key (PSK) and click Apply Changes (safest passwords are long and contain at least 8 digits of mixed letters, and numbers)

| BELKIN                                                                                                    | reless ADSL Modern Router Setup Uti                                               | lity                                                                                                    |                            |  |
|----------------------------------------------------------------------------------------------------|-----------------------------------------------------------------------------------|----------------------------------------------------------------------------------------------------|----------------------------|--|
|                                                                                                    |                                                                                   | Home   Wizard   Help   Logout                                                                                                    | Internet Status: Connected |  |
| LAN Settings<br>DHCP Client List<br>Internet WAN<br>Connection Type<br>DNS                                                                                          | Wireless > Security> WPA<br>wPA ><br>Encryption technique<br>Pre-shared Key (PSK) | WPA-PSK (no server)                                                                                                    |                            |  |
| Mincides<br>Channel and SSID<br>Security<br>Firewall<br>Application Dateways<br>Virtual Servers<br>Client IP Fitters                                                | -                                                                                 | Wireless Protected Access with a Pre-Shared Key: The key<br>is a password, in the form of a word, phrase or series of<br>letters and numbers. The key must be between 8 and 63<br>characters long and can include spaces and symbols. Each<br>dient that connects to the network must use the same key<br>(Pre-Shared Key). |                            |  |
| MAC Address Filtering<br>DM2<br>WAN Ping Blocking<br>Security Log<br>UECtion<br>Restart Router<br>Restart Router<br>Restore Factory Default<br>Save/Backup Settings | Clea                                                                              | ir Changes Apply Changes                                                                                                    |                            |  |